## Einführung

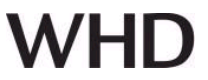

#### App/Anwendung für WHD Komponenten BTR 405 (LV) und Sets, BTR 420 und Sets

Installieren Sie die **WHD BTR Konfiguration** App, die Sie im Google Play Store kostenlos herunterladen können.

Öffnen Sie die WHD BTR Konfiguration App.

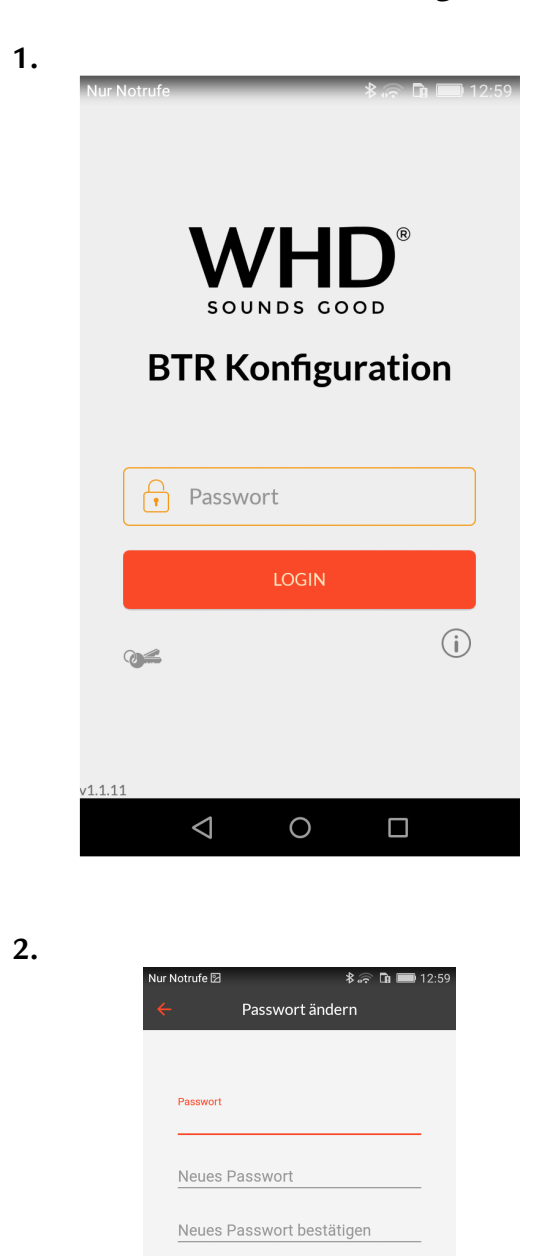

Sie befinden sich auf dem Begrüßungsbildschirm.

Um Änderungen an Ihrem Bluetooth-Receiver vornehmen zu können, geben Sie bitte als Hersteller-Passwort **193045** ein.

**Eingabefeld "Passwort"** Hier haben Sie die Möglichkeit der Passwort-Eingabe

**Bestätigungsfeld "LOGIN"** Hier gelangen Sie zu den weiteren Konfigurationsschritten.

Auswahlfeld Symbol "Schlüssel" Hier können Sie Ihr Passwort ändern.

Auswahlfeld Symbol "Information" Hier erhalten Sie die Kontaktdaten von WHD.

Im unteren Bereich der Anzeige finden Sie den aktuellen Stand der Software-Version.

#### Auswahlfeld Symbol "Schlüssel"

Ändern Sie das Hersteller-Passwort in ein **persönliches Passwort** ab.

Das neue Passwort muss 6-stellig sein.

Zulässig sind sin die Zahlen 0, 1, ... bis 9.

#### Hinweis:

Falls das Passwort vergessen wurde gibt es zwei Möglichkeiten:

a) In den Android System Einstellungen die Daten der WHD-Konfigurations App löschen.

b) Die App deinstallieren und neu aus dem Google Play Store downloaden.

Produktversion/Ausgabe des Dokuments Technische & optische Änderungen vorbehalten

0

П

 $\triangleleft$ 

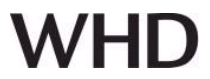

4.

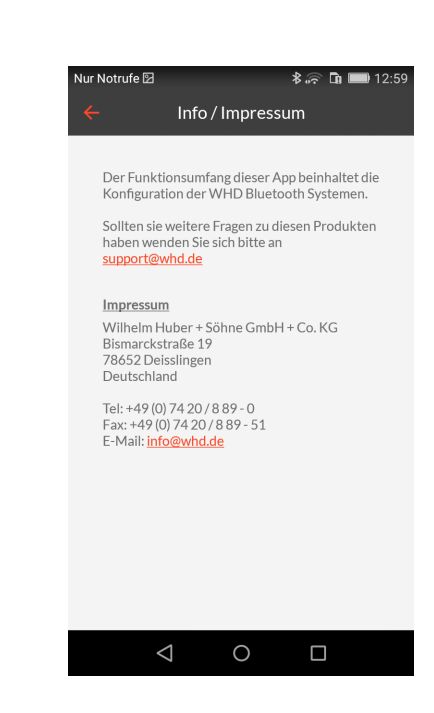

#### Auswahlfeld Symbol "Information"

Hier erhalten Sie die Kontaktdaten von WHD.

Über die aktivierten E-Mail-Adressen können sie auch direkt Kontakt mit uns aufnehmen.

# 

## Bestätigungsfeld "LOGIN"

Die WHD Bluetooth Konfiguration App beginnt nun automatisch nach der Suche aktiver Komponenten.

#### Hinweis:

Dieser Vorgang kann max. 15 Sekunden in Anspruch nehmen.

Sie erhalten eine Liste der verfügbaren Geräte.

Wählen Sie das entsprechende Gerät über den Touchscreen aus.

#### Hinweis:

Je höher der dBm-Wert ist, desto näher befinden Sie sich an dem Gerät.

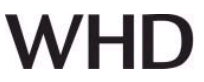

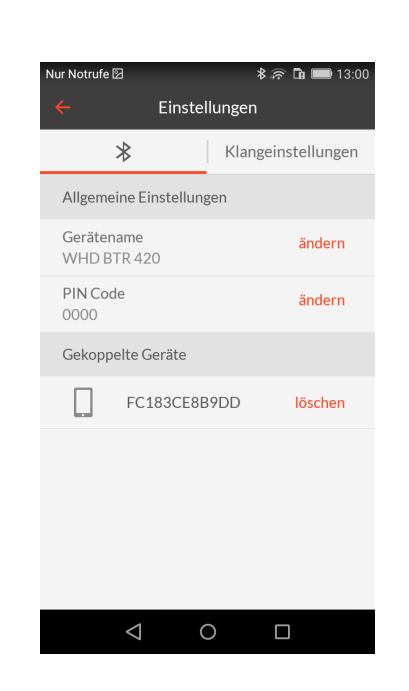

Sie gelangen nun in den Menüpunkt "Einstellungen"

Im Untermenü "Bluetooth" (Logo) können Sie

- den Gerätenamen
- den Pincode

ändern, oder andere, bereits gekoppelte Endgeräte / Smartphones aus der Übersichtsliste **löschen**.

6.

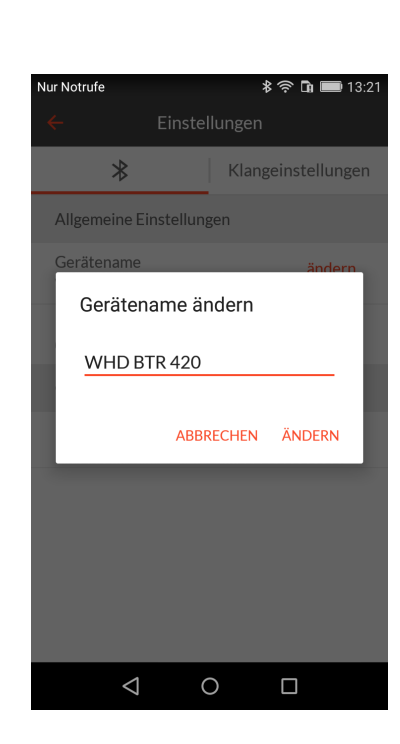

#### Gerätenamen ändern:

Ändern Sie den Namen des Gerätes (Bluetooth-Meldekennung) in Ihren gewünschten Namen ab:

#### Länge: Maximal 30 Zeichen.

Erlaubt sind

- Großbuchstaben
- Kleinbuchstaben
- Sonderzeichen
- Zahlen 0-9
- Leerzeichen.

Beispiele: Küche, BAD 1. OG, Schlafen\_Eltern, ...

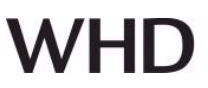

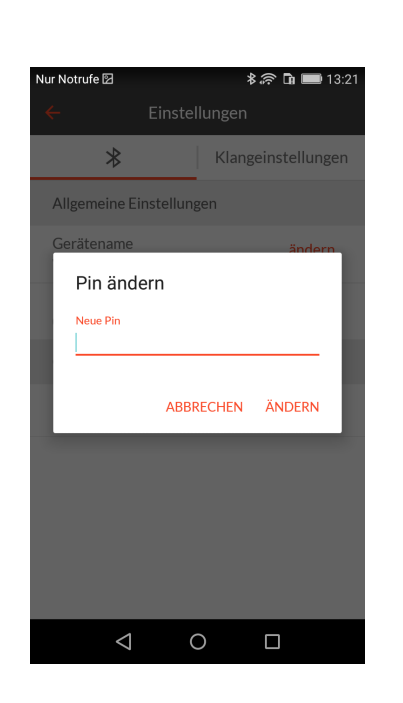

## Sicherungs-Pin / Zugriffscode:

Ändern Sie den Zugriffscode (PIN) des Gerätes in Ihren gewünschten Namen ab:

Länge: Maximal 4 Zeichen.

Erlaubt sind - Zahlen 0-9

Beispiele: 4711, 1101, ...

8.

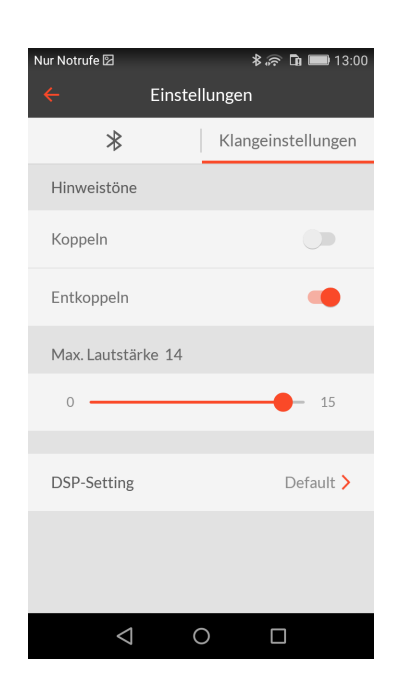

#### Klangeinstellungen

#### Im Untermenü "Klangeinstellungen" können Sie

- die Hinweistöne beim Koppeln/Entkoppeln

- die maximale Lautstärke (Werkseinstellung: 14)

- die DSP-Settings

ändern.

#### Hinweis:

Beim Koppeln/Entkoppeln mit Bluetooth bringt das Gerät ein akustisches Signal (Dreiklang).

Die geschieht auch, wenn Sie die Stromversorgung des Gerätes anschließen/entfernen.

Beim Anschalten des Gerätes mit der Beleuchtung kann dies u.U. störend empfunden werden. Dann müssen Sie beide Hinweistöne ausschalten!

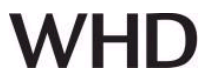

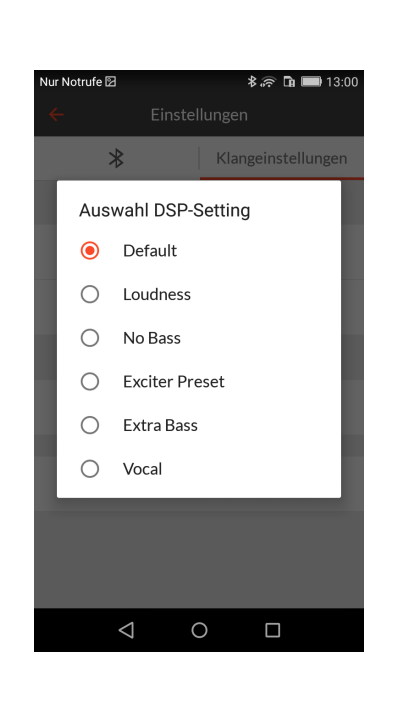

## Auswahl DSP-Settings

Im **Untermenü "Klangeinstellungen"** können Sie unterschiedliche Klangprofile wählen:

| Default        | <br>Werkseinstellungen                    |
|----------------|-------------------------------------------|
| Loudness       | <br>Bass-/Hochtonanhebung                 |
| No Bass        | <br>ohne Basswidergabe (z.B. Hotelzimmer) |
| Exciter Preset | <br>bei Verwendung von X.32 oder X.25     |
| Extra Bass     | <br>basslastiger                          |
| Vocal          | <br>Sprachübertragung                     |

## 10. Name und Adresse des Herstellers

Herstelleranschrift/Kontaktadresse

WHD - Wilhelm Huber+Söhne GmbH+Co.KG Bismarckstr. 19 78652 Deißlingen Tel. Zentrale 0 74 20 / 8 89-0 Fax Zentrale 0 74 20 / 8 89-51 E-Mail: <u>info@whd.de</u> Homepage: <u>www.whd.de</u>

#### **Technischer Support**

Tel. 0 74 20 / 8 89-800 Fax 0 74 20 / 8 89-700 E-Mail: <u>support@whd.de</u>